## GET STARTED GUIDE

## Let's Make the Switch

**NOTE:** You will need to be registered for Online Banking in order to sign up for eStatements. See the "GET STARTED GUIDE: Online Banking" for details on registering for Online Banking in just a few quick steps.

Also, in order to view your eStatements you will need a current version of Adobe Acrobat Reader on your computer. Please ensure you have this installed.

- 1. Visit forritcu.org and log into Online Banking using your username and password.
- 2. Once logged in, click on "Online Statements" in the menu at the top.
- 3. Click on the "Register" button.
- 4. Fill out your contact information, then click "Next"
- 5. Review the disclosure. If you agree, check the box next to the statement of agreement. Then click "Finish".
- 6. Going forward, each month you have a statement, you will receive an email notifying you that your statement is ready for viewing. You can then log into Online Banking, click "Online Statements" in the menu and view your current and past statements as well as tax statements.

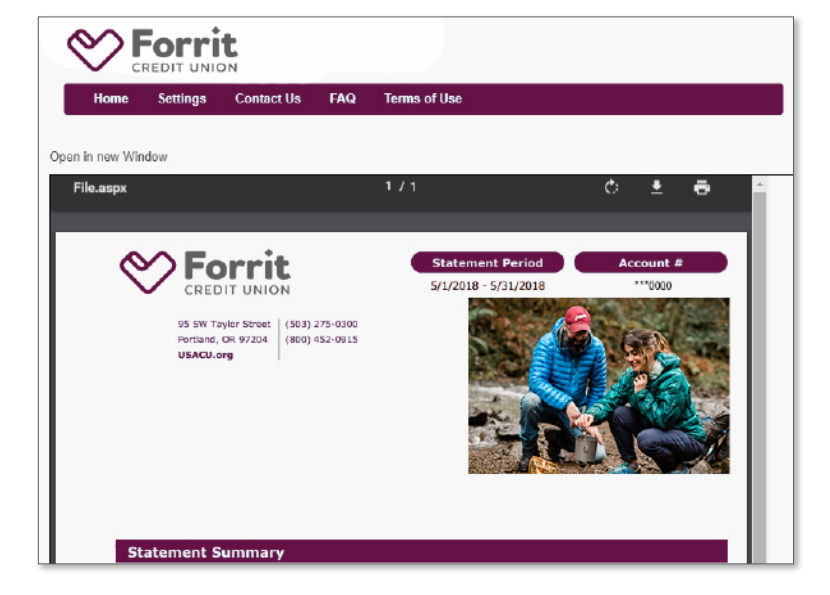

Here is a sample of an eStatement – they are identical to paper statements, but you can access them anytime online!

## **Mobile App** Take Forrit on the go

Connect with us via our Mobile Banking App, available for your iPhone, iPad, and Android devices - we are available anywhere you are.

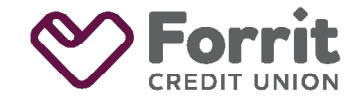

Federally insured by NCUA.